## 亲推 APP 主播使用手册

文件状态:

| []草稿     | 当前版本: | 2.0.0    |
|----------|-------|----------|
| [√] 正式发布 | 作者:   | 姚致原      |
| [ ]正在修改  | 完成日期: | 2016-8-1 |

### 文档修订记录

| 修改日期       | 修改人 | 修改内容   | 软件版本    | 备注 |
|------------|-----|--------|---------|----|
| 2016. 8. 1 | 金意卿 | 软件版本升级 | 2. 0. 0 |    |
| 2016. 7. 6 | 金意卿 | 软件版本升级 | 1. 5. 0 |    |
| 2016. 6. 1 | 金意卿 | 初稿     | 1.0.0   | 初版 |

| 亲推 APP 主播使用手册 |    |
|---------------|----|
| 一:安装准备        | 3  |
| 二:下载 APP      | 3  |
| 三:登录主播        | 4  |
| 四:开始直播        | 7  |
| 五:邀请互动        | 8  |
| 六:美颜          | 10 |
| 七:摄像头切换       | 10 |
| 八:分享          | 11 |
| 九:横竖屏直播       | 12 |

### 一:安装准备

配置:

| 上行带宽  | 1Mbps以上  |
|-------|----------|
| 操作系统  | IOS9以上   |
| 显示适配器 | /        |
| 内存    | 内存 2G 以上 |

二:下载 APP

1:登录 IOS 系统中 APP Store 搜索"亲加"就可以看到"亲加直播"选择下载。如图:

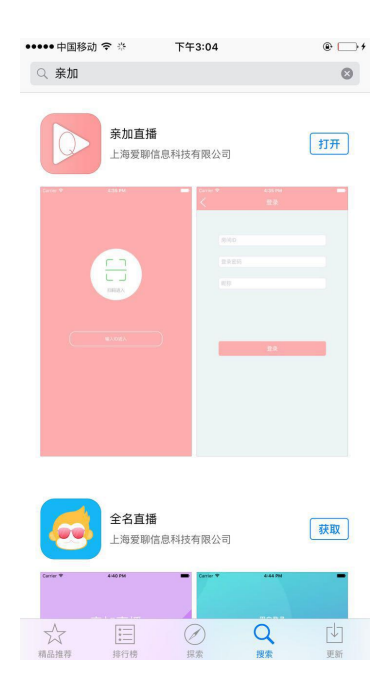

2:下载完成后选择打开进入 APP 输入界面,

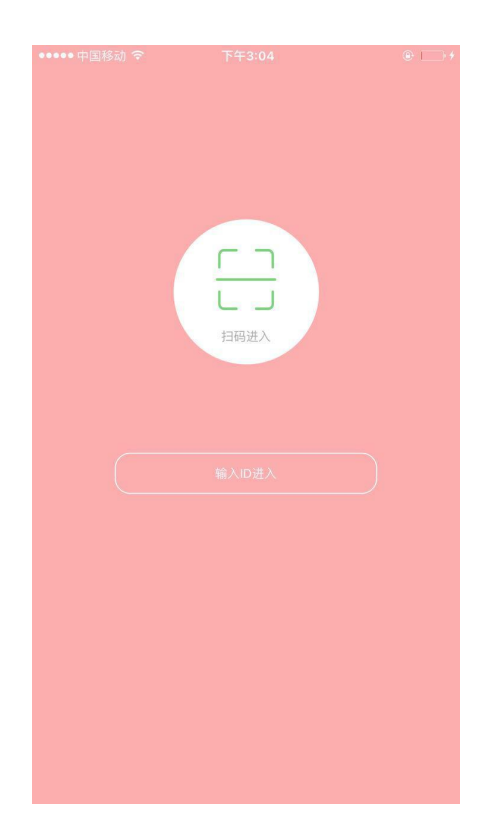

### 三:登录主播

1:打开 APP 后选择登录方式。

A:扫描进入

通过后台房间提供的主播二维码扫描将可以进入房间,如图:

| 分享地址:        |                |                  |                      |   |
|--------------|----------------|------------------|----------------------|---|
|              | om.cn/share/li | ve/d1e4d7a4cd4c  | 087b 复制              |   |
| 丰播地址:        |                |                  |                      |   |
|              | om cn/share/a  | nchor/215077/sta | rt i#λ               |   |
|              |                |                  |                      |   |
| →援応四・111111  | BHITESSIC      |                  |                      | 2 |
|              | 网络马马           | 1. 222222        | ж <u>а</u> ща. 55555 | 5 |
| 。<br>动APP扫描: | 88             | 88               |                      |   |
|              |                |                  |                      |   |

选择扫描按钮后把手机摄像头对准二位码进行扫描,如图:

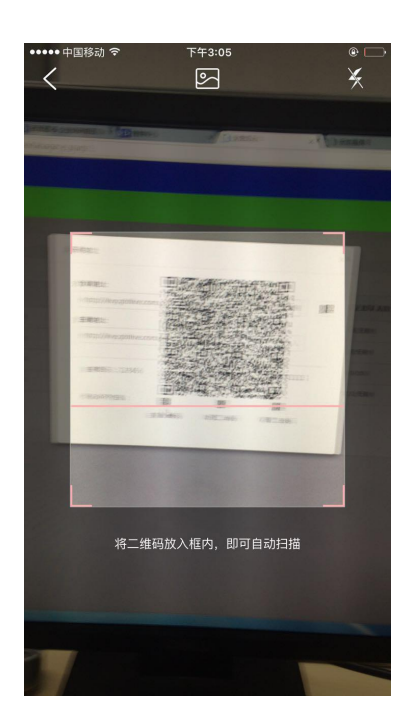

扫描完成后系统进入登录界面。

| ••••• | 中国移动     | h 🗟  |   | 下午3:0 | 5 |      |       | •         |
|-------|----------|------|---|-------|---|------|-------|-----------|
| <     |          |      |   |       |   |      |       |           |
|       |          |      |   |       |   |      |       |           |
|       |          |      |   |       |   |      |       |           |
|       |          |      |   |       |   |      |       |           |
|       |          |      |   |       |   |      |       |           |
|       | ••       | •••• |   |       |   |      |       |           |
|       | 姚        |      |   |       |   |      |       |           |
|       |          |      |   |       |   |      |       |           |
|       |          |      |   |       |   |      |       |           |
|       |          |      |   |       |   |      |       |           |
|       |          |      |   |       |   |      |       |           |
|       |          |      |   | 83    |   |      |       |           |
| Th    | <u> </u> | -    | 7 | T.    | · |      |       |           |
| 釵     | 家        | 浜    | 大 | 小     | U | 达远   | 星     | ^         |
| 12    | :3       | ,。?! |   | ABC   |   | DEF  |       | $\otimes$ |
| 英     | 文        | GHI  |   | JKL   |   | MNO  |       | <u>^</u>  |
| 拼     | 音        | PQR  | s | TUV   |   | WXYZ |       | 中 み       |
| ۲     | Ŷ        | 选拼看  | ì | 空格    |   |      | 90 MG |           |

选择登录进入主播。

B:输入ID登录

选择输入方式进入主播或者助理,只需要知道房间号与直播密码就可以进行登录,

如图:

| ••••• | 中国移动 | h 🗢   |    | 下午3:0 | 5 |      |   | •         |
|-------|------|-------|----|-------|---|------|---|-----------|
|       |      |       |    |       |   |      |   |           |
|       |      |       |    |       |   |      |   |           |
|       |      |       |    |       |   |      |   |           |
|       |      |       |    |       |   |      |   |           |
|       |      |       |    |       |   |      |   |           |
|       | ••   | ••••  |    |       |   |      |   |           |
|       |      |       |    |       |   |      |   |           |
|       | 姚    |       |    |       |   |      |   |           |
|       |      |       |    |       |   |      |   |           |
|       |      |       |    |       |   |      |   |           |
|       |      |       |    |       |   |      |   |           |
|       | _    |       |    |       |   |      |   |           |
|       |      |       |    | 83    |   |      |   |           |
| 致     | 家    | 滨     | 大  | 小     | ù | 2 远  | 星 | ^         |
| 10    | 2    |       |    | ARC   |   | DEE  |   |           |
| 12    | .5   | , o f |    | ADC   |   | DEF  |   |           |
| 英     | 文    | GH    | I. | JKL   |   | MNO  |   | <u>^</u>  |
| 拼     | 音    | PQR   | s  | ΤUV   |   | WXYZ | 2 | the state |
| ۲     | Ŷ    | 选拼    | 音  |       | 空 | 格    |   | 元成        |

选择登录就可以进入主播\助理界面,如图:

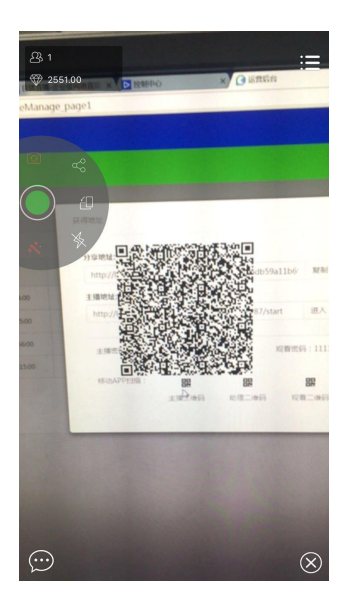

选择开始直播。

### 四:开始直播

进入 APP 后选择登录,选择开始直播。直播开始后你可以控制用户列表进行踢出禁 言、邀请互动等功能。如:

|     | _  |      |    |               |    |          |   |                     |   |
|-----|----|------|----|---------------|----|----------|---|---------------------|---|
|     |    |      |    |               |    |          |   |                     |   |
|     |    |      |    |               |    |          |   |                     |   |
|     | •• | •••• |    |               |    |          |   |                     |   |
|     |    |      |    |               |    |          |   |                     |   |
|     | 糊  |      |    |               |    |          |   |                     |   |
|     |    |      |    |               |    |          |   |                     |   |
|     |    |      |    |               |    |          |   |                     |   |
|     |    |      |    |               |    |          |   |                     |   |
|     |    |      |    |               |    |          |   |                     |   |
|     |    |      |    |               |    |          |   |                     |   |
|     |    |      |    |               |    |          | _ |                     |   |
|     |    |      |    | 쫑크            |    |          |   |                     |   |
| -1  | -  |      |    |               |    |          | _ |                     |   |
| 鈫   | 家  | 浜    | 大  | 小             | ic | ,远       | 星 | ^                   | • |
| 13  | 2  | 2    |    | ABC           |    | DEE      |   | $\overline{\Delta}$ |   |
|     |    | ,    |    | 1100          |    | 021      |   | 0                   |   |
| *   | ₩  | GH   |    | 141           |    | MNO      |   | ~~                  |   |
| ×   | ×  | вп   | ۱. | JKL           |    | WIN U    |   |                     |   |
| +++ | Ť  | 0.00 | ~  | <b>T</b> 111/ |    | W/W/7    |   |                     |   |
| 1H  | B  | PQR  | 5  | IUV           |    | VV X Y Z |   | -                   |   |
| -   | 0  |      | -  |               | -  |          |   | 元成                  |   |
|     | Ŷ  | 选拼   | 皆  |               | 空花 | 俗        |   |                     |   |

#### 选择登录

选择开始

#### 选择开始

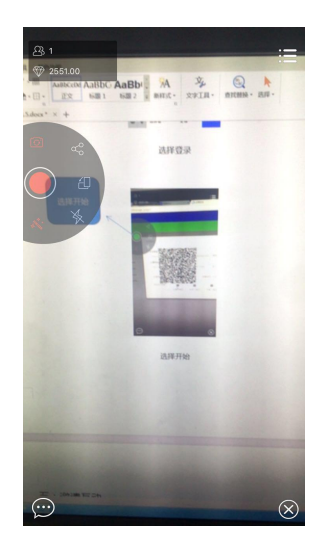

五:邀请互动

选择用户列表,选择助理账户点击名称弹出邀请互动。当前版本只能要求助理互动, 普通用户无法邀请。如图

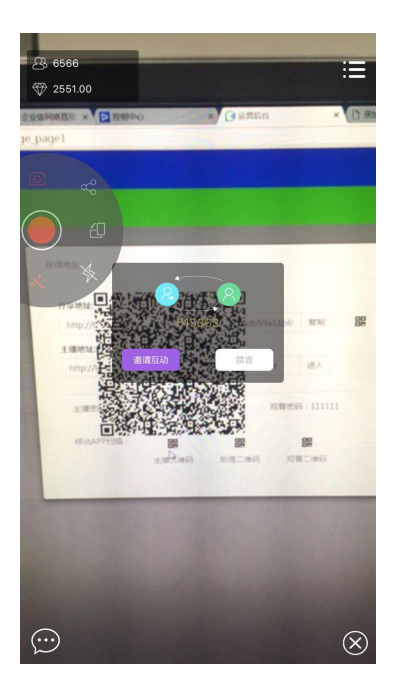

选择邀请后助理也会弹出接受邀请字样:

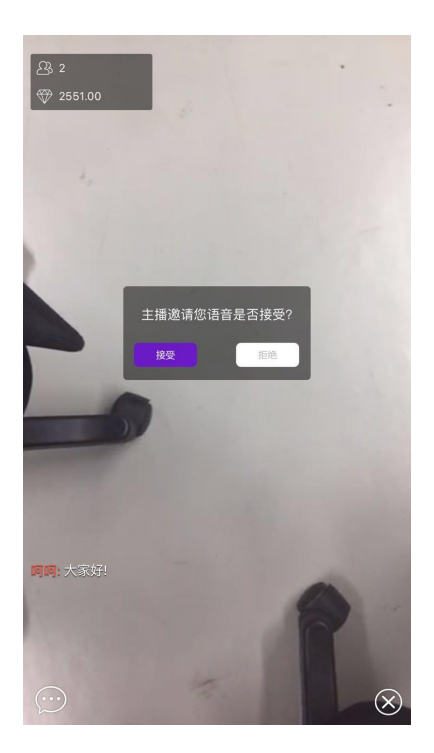

接受后界面会出现主播与被邀请人的实时互动

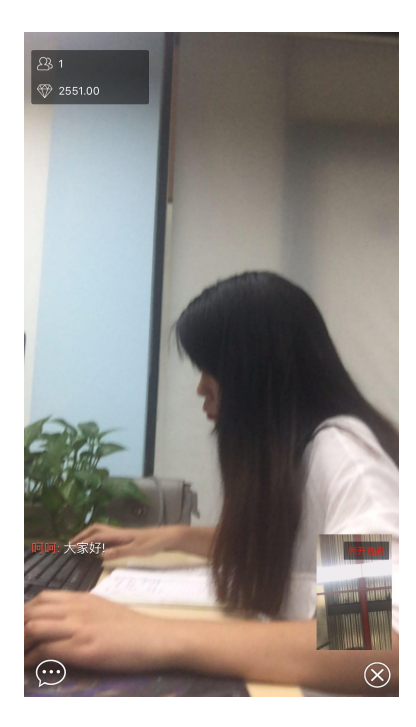

# 六:美颜

系统默认开启美颜功能。用户选择关闭美颜功能如图:

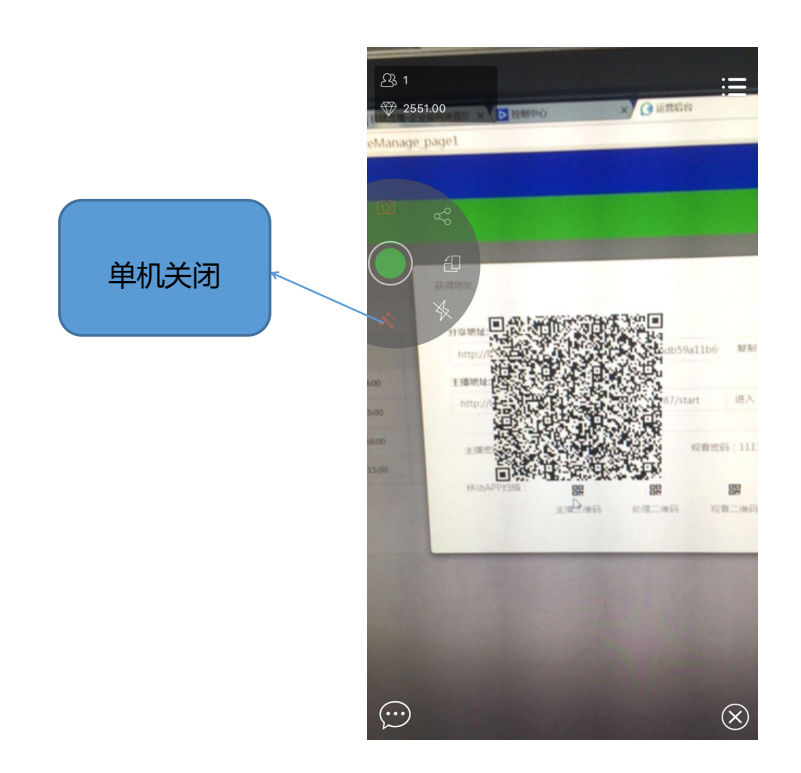

### 七:摄像头切换

系统默认为前置摄像头,如果需要切换请选择摄像头切换的按钮,如图:

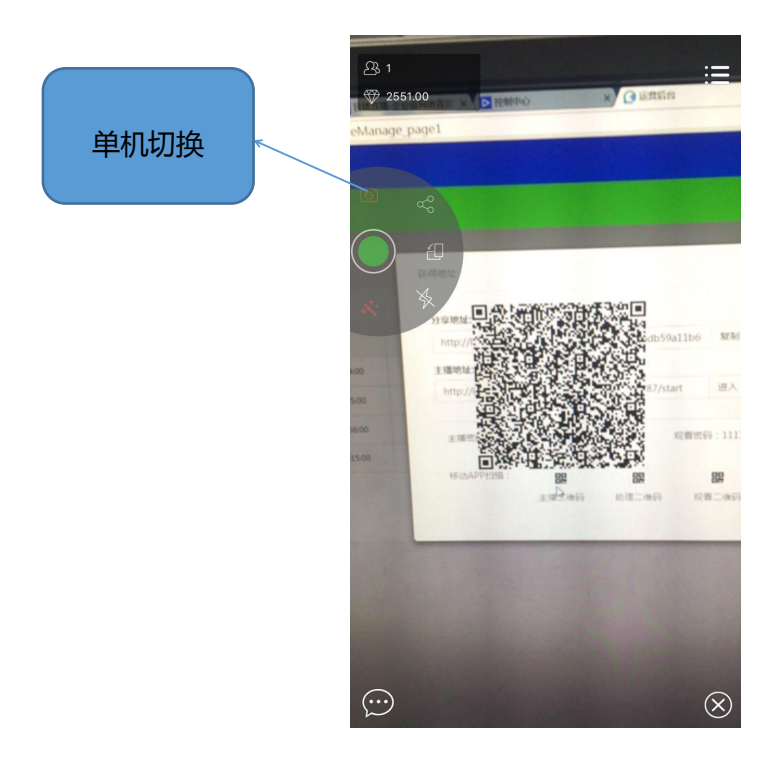

# 八:分享

选择分享功能, 主播可以把当前直播的观看端通过微信、QQ、微博的方式分享出去。

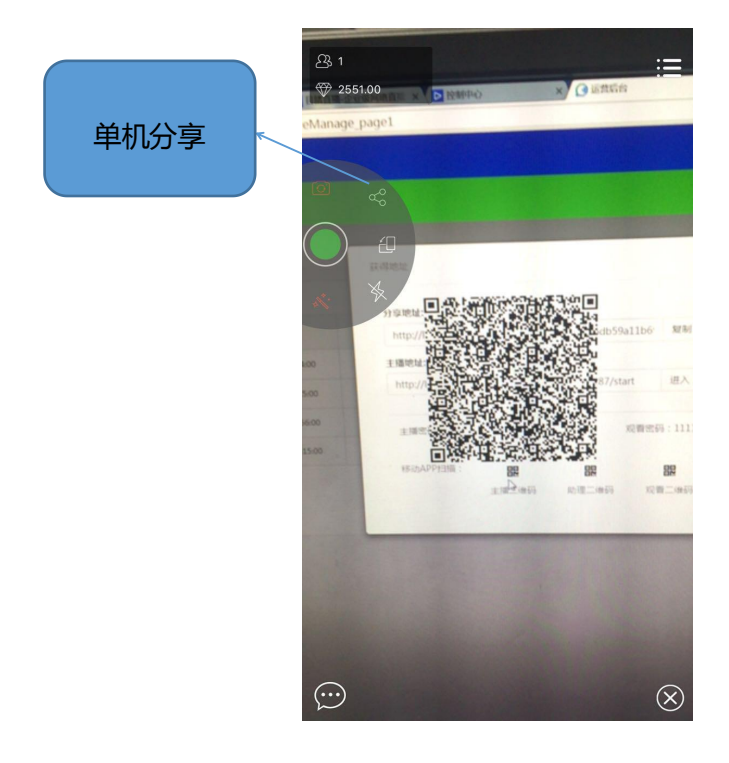

### 九:横竖屏直播

系统默认为竖屏的方式,如果用户希望手机横屏直播可以通过 APP 横竖屏切换的功能进行控制。如图:

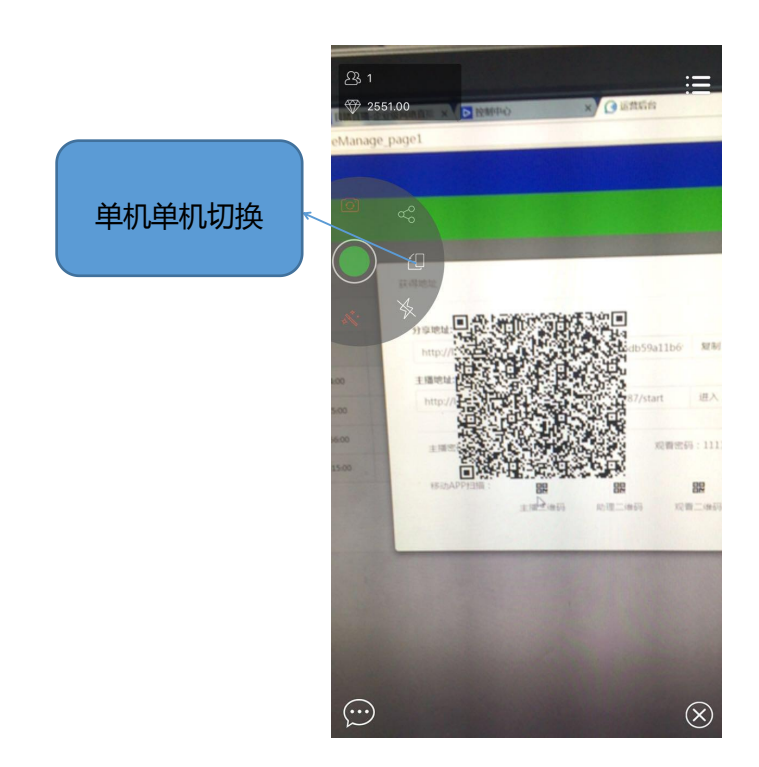